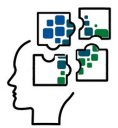

SISTEMA DE AUTOAVALIAÇÃO DO PROFEPT

# AUTOAVALIAÇÃO Instituição associada

PERÍODO:

## 01/08/20 a 30/08/20

Acessar o Site do Observatório ProfEPT:

https://obsprofept.midi.upt.iftm.edu.br/

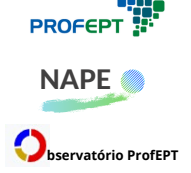

Programa de Pós-Graduação em Educação Profissional e Tecnológica (ProfEPT)

Núcleo de Autoavaliação e Planejamento Estratégico do ProfEPT (NAPE)

Observatório do Programa de Pós-Graduação em Educação Profissional e Tecnológica

## ORIENTAÇÕES AO COORDENADOR DE INSTITUIÇÃO ASSOCIADA PARA AUTOAVALIAÇÃO NO PROFEPT

A Autoavaliação da Instituição Associada (IA) é realizada a partir do cadastro do Coordenador Acadêmico Local no *Site* do Observatório ProfEPT.

O Coordenador que já possui cadastro no *Site* do Observatório ProfEPT pode acessar o Sistema de Autoavaliação a partir do *e-mail* registrado e sua respectiva senha.

O Coordenador que ainda não possui cadastro no *Site* do Observatório ProfEPT, necessita registrar um endereço de *e-mail* válido e uma senha para acessar o Sistema de Autoavaliação, conforme orientações abaixo.

No Observatório ProfEPT são válidos apenas os seguintes provedores externos de *e-mai*l: Microsoft, Facebook ou Gmail.

### A) PRIMEIRO ACESSO

1) Acesse o Site do Observatório: https://obsprofept.midi.upt.iftm.edu.br/

2. Clique em Login, Login (novamente).

Se você já possui uma conta no Observatório ProfEPT, ela está vinculada ao seu *e-mail* cadastrado. Verifique em https://obsprofept.midi.upt.iftm.edu.br/Coordenadores Caso você não esteja cadastrado no sistema como Coordenador Local, entre em contato com o luri pelo *e-mail*: lurimalverdi@qmail.com

3. Na tela de Login, você deve clicar em Microsoft ou Facebook ou Google. Vai depender de qual seja o seu e-mail. Na sequência, faça a autenticação no próprio provedor de sua conta.

### B) RESPONDER A AUTOAVALIAÇÃO

1) Acesse o Site do Observatório: https://obsprofept.midi.upt.iftm.edu.br/

2) Na barra superior horizontal, clique em "Login" e acesse a partir do e-mail cadastrado.

 Na barra superior horizontal, clique em "Programa". Aparecerão 4 opções: Instituições Associadas, Dissertações e Produtos, Disciplinas Eletivas, Autoavaliação.

- Clique em "Autoavaliação".

 As sequência, clique em Responder. O Sistema abrirá o formulário de Autoavaliação da Instituição Associada (IA).

5) Leia as instruções e responda ao formulário.

6) Confirme o envio do formulário de Autoavaliação da Instituição Associada (IA).

Pronto! A participação da IA é confirmada com o envio do formulário.

Caso você tenha alguma dificuldade ou problema, entre em contato com o luri pelo *e-mail*: iurimalverdi@gmail.com

Agradecemos a colaboração do Coordenador Local da IA ao ProfEPT.

Programa de Pós-Graduação em Educação Profissional e Tecnológica (ProfEPT) Núcleo de Autoavaliação e Planejamento Estratégico do ProfEPT (NAPE) Observatório do Programa de Pós-Graduação em Educação Profissional e Tecnológica ProfEPT / NAPE / Observatório ProfEPT, julho de 2020